## **Outlook Express version 6.0 airHOP email setup**

1. Open Outlook Express, from the Tools menu, select Accounts.

| 🗐 Inbox - Outlook Express |                                                         |                  |      |   |    |
|---------------------------|---------------------------------------------------------|------------------|------|---|----|
| File Edit View            | Tools                                                   | Message          | Help |   |    |
|                           | Send                                                    | d and Receiv     | 'e   |   | ٢İ |
| Create Mail F             | Synchronize All                                         |                  |      |   |    |
| 🖗 Inbox                   | Address Book Ctrl+Shift+B<br>Add Sender to Address Book |                  |      | j |    |
| Folders                   | Message Rules                                           |                  |      |   |    |
| Outlook Express           | Wind                                                    | -<br>lows Messer | nder |   | 7  |
|                           | My C                                                    | Online Status    | 5    |   |    |
| - 🍼 Outbox                | Acco                                                    | unts             |      |   |    |
| Canal Sent Items          | Opti                                                    | ons              |      |   |    |

2. Click on the Add button and select Mail.

| Internet Acco | unts                |            | ? 🗙            |                           |
|---------------|---------------------|------------|----------------|---------------------------|
| All Mail      | News Directory Serv | vice       | <br>Add        | Mail                      |
| Account       | Туре                | Connection | Remove         | News<br>Directory Service |
|               |                     |            | Properties     |                           |
|               |                     |            | Set as Default |                           |
|               |                     |            | Import         |                           |
|               |                     |            | Export         |                           |
|               |                     |            |                |                           |
|               |                     |            | Set Order      |                           |
|               |                     |            | Close          |                           |
|               |                     |            |                |                           |

3. In the **Display name** box , type in the name you want displayed. Click **Next**.

| In | farmat Baaarinta                                    |                                                                                        |        |
|----|-----------------------------------------------------|----------------------------------------------------------------------------------------|--------|
|    | Internet Connection Wiza                            | rd                                                                                     |        |
|    | Your Name                                           |                                                                                        |        |
|    | When you send e-mail, yo<br>Type your name as you v | our name will appear in the From field of the outgoing mes<br>yould like it to appear. | sage.  |
|    | Display name:                                       | Your Name                                                                              |        |
|    |                                                     | For example: John Smith                                                                | _      |
|    |                                                     |                                                                                        |        |
| -  |                                                     |                                                                                        |        |
|    |                                                     |                                                                                        |        |
|    |                                                     |                                                                                        |        |
|    |                                                     |                                                                                        |        |
|    |                                                     | < Back Next >                                                                          | Cancel |

4. In the E-mail address box, type in your e-mail address. Click Next.

| Ir | ternet Assessmen           |                                                         |        |
|----|----------------------------|---------------------------------------------------------|--------|
|    | Internet Connection Wiza   | rd                                                      |        |
|    | Internet E-mail Address    |                                                         |        |
|    | Your e-mail address is the | address other people use to send e-mail messages to you | L      |
|    | E-mail address:            | username@airhop.com                                     |        |
|    |                            | For example: someone@microsoft.com                      |        |
|    |                            | < Back Next >                                           | Cancel |

5. Make sure POP3 is selected from the My incoming mail server is drop-down menu. In both the Incoming & Outgoing mail server boxes, type in mail.airhop.com. Click Next.

| - Ir | ternet Accounts                                                     |              |
|------|---------------------------------------------------------------------|--------------|
|      | Internet Connection Wizard                                          | $\mathbf{X}$ |
|      | E-mail Server Names                                                 |              |
|      | My incoming mail <u>s</u> erver is a POP3 verver.                   |              |
|      | Incoming mail (POP3, IMAP or HTTP) server:                          |              |
|      | mail.airhop.com                                                     |              |
|      | An SMTP server is the server that is used for your outgoing e-mail. |              |
|      | Outgoing mail (SMTP) server.                                        |              |
|      | mail.aimop.com                                                      |              |
|      |                                                                     |              |
|      |                                                                     |              |
|      |                                                                     |              |
|      | < <u>B</u> ack Next>                                                | Cancel       |

6. The Account name box, should already have your account name displayed. If not, type in your username (everything in front of the @ symbol in your e-mail address. In the **Password** box, type in your password. Click **Next**.

| Ir | jtarmat Annaiinta                                                                                                    |              |  |
|----|----------------------------------------------------------------------------------------------------|--------------|--|
|    | Internet Connection Wizard                                                                                                    | $\mathbf{X}$ |  |
|    | Internet Mail Logon                                                                                                    | ×            |  |
|    | Type the account name and password your Internet service provider has given yo                                                                                                    |              |  |
|    | Account name: username                                                                                                    |              |  |
|    | Password:                                                                                                    |              |  |
| -  | If your Internet service provider requires you to use Secure Password Authentication<br>(SPA) to access your mail account, select the 'Log On Using Secure Password<br>Authentication (SPA)' check box. |              |  |
|    | Log on using Secure Password Authentication (SPA)                                                                                                    |              |  |
|    | < <u>B</u> ack <u>N</u> ext >                                                                                                    | Cancel       |  |

Click Finish. Click Close on the Internet Accounts dialog box. Your mail is now setup. Click Send/Recv. This will check to see if you have any mail. If an error pops up, please review your settings. Click on Tools and select Accounts. In the Internet Accounts dialog box, click to highlight your email account and click Properties. Under the Server tab, check the spelling of your Incoming & Outgoing mail servers, your Account name and retype in your Password.